PASSO 1: acesse o SIGAC (https://gestaodeacesso.planejamento.gov.br) com seu CPF e sua senha.

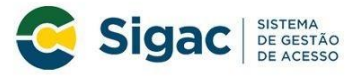

Faça login para prosseguir para o Sigepe

| Insira o CPF |    | CERTIFICADO DIGITAL                                                                                  |
|--------------|----|----------------------------------------------------------------------------------------------------|
| Senha        | OU | Se você possui certificado digital,<br>clique no botão abaixo e acesse<br>através de seu código PIN. |
| Acessar      |    | North Certificado                                                                                    |
|              |    | Precisa de Ajuda?                                                                                    |
|              |    | ··SELECIONE··                                                                                        |

PASSO 2: escolha a opção "Sigepe servidor e pensionista".

| Sigac Sigac De Acesso                                          | Último acesso: 2909/2017 15:46:47<br>♠ (↓) (ð) (Ů)<br>Habilitação: [] |
|----------------------------------------------------------------|-----------------------------------------------------------------------|
| Clique no sistema que dese<br>sigepe Servidor<br>e Pensionista | ja acessar.                                                           |
| Acesso à<br>Informação                                         |                                                                       |

PASSO 3: clique em "Requerimentos Gerais".

| SRASIL                                                      | Acesso à informação |                   |              | Participe | Serviços      | Legislação | Canais                    |                                                                      |                       |             |
|-------------------------------------------------------------|---------------------|-------------------|--------------|-----------|---------------|------------|---------------------------|----------------------------------------------------------------------|-----------------------|-------------|
| Ministério do Planejamento, Orçamento e Gestão              |                     |                   |              |           |               | 🔸 pular p  | ara o conteúd             | o A fonte normal                                                     | A*   A*               | 🗣 contraste |
| STITUA DE GISTÃO DE PESSOA.<br>SI GE PE                     |                     |                   |              |           |               |            | Olá<br>Último i<br>Víncul | acesso: 29/09/2017 às 15:4<br>o atual: <u>FURG -</u><br>Aeu Cadastro | 6<br><u>(Alterar)</u> | CO<br>Sair  |
| Você está em: Portal de Serviços do Servidor / Área de Tral | alho                |                   |              |           |               |            |                           |                                                                      |                       |             |
|                                                             | Área de Trabalho    |                   |              |           |               |            |                           |                                                                      |                       |             |
|                                                             |                     | V                 | ***          | Ded       | S             |            |                           |                                                                      |                       |             |
|                                                             | Ultimo Contracheque | Dados Cadastrais  | Ferlas       | Dad       | os Financeiro | DS .       |                           |                                                                      |                       |             |
|                                                             | 3                   | <                 | Previdência  |           |               |            |                           |                                                                      |                       |             |
|                                                             | Lonsignações        | Saude do Servidor | Complementar | Reque     | erimentos Ge  | rais       |                           |                                                                      |                       |             |
|                                                             | Mensageria          |                   |              |           |               |            |                           |                                                                      |                       |             |
|                                                             |                     |                   |              |           |               |            |                           |                                                                      |                       |             |

## PASSO 4: clique em "Requerimento".

|                                                     |                                                  | * 🔺 🛛 🖸 👤                                                          |
|-----------------------------------------------------|--------------------------------------------------|--------------------------------------------------------------------|
| VOCË ESTÁ AQUI: ÁREA DE TRABALHO DO SERVIDOR / I    | PENSIONISTA                                      | CONTEXTO: O GESTOR O SERVIDOR / PENSIONISTA<br>HABILITAÇÃO: FURG - |
| ÁREA DE TRABALHO DO SERVIDOR / F                    | PENSIONISTA                                      | Sua sessão irá expirar em: 01.59:56                                |
| Mensagens Urgentes                                  | Lista de Atividades                              | 0                                                                  |
| Você não possui, no momento,<br>mensagens urgentes. | Requerimento Moradia                             |                                                                    |
| Secretaria de Gestão de Pessoas - S                 | GP   Esplanada dos Ministérios - Bloco C - 7º Ar | ıdar - Brasilia-DF - 70046-900   Telefone: 0800-9782328            |

PASSO 5: clique em "Solicitar/Preencher" no menu superior.

|                                                                               |                  | * 🔺 🖸 O 👤                                                      |
|-------------------------------------------------------------------------------|------------------|----------------------------------------------------------------|
| VOCÊ ESTÁ AQUE: ÁREA DE TRABALHO DO SERVIDOR / PENSIONISTA > GESTÃO DE PESSOA | S > REQUERIMENTO | CONTEXTO: O GESTOR O SERVIDOR / PENSION<br>HABILITAÇÃO: FURG - |
| REQUERIMENTO<br>Tarefas Solicitar/Preencher Consultar Ajuda                   |                  | Sua sessão irá expirar em: 00.5                                |
| TAREFAS<br>Filtro Avançado                                                    |                  |                                                                |
| LISTA DE                                                                      | TAREFAS A FAZER  |                                                                |
| Ações Sinais ♦ Identificação ♦ Tar                                            | efa 🗘            | Fluxo Q Data de Entrada                                        |
| Resultados por página 20 * Antei                                              | rior Próximo     | 0 registro(s) - Página 📋 c                                     |
| Instruções sobre o Fluxo                                                      | ¥                |                                                                |
|                                                                               |                  |                                                                |

PASSO 6: clique em "Incluir Requerimento" e escolha a opção "Auxílio Alimentação" em "Tipo de Documento" (Requerimento) que deseja preencher.

| VOCÊ ESTÁ AQUI: ÁREA DE TRABA<br>SOLICITAR/PREENCHER                     | LHO DO SERVIDOR / PENSIONISTA :                                                           | > GESTÃO DE PESSOAS > REQUERIMEN                                                                   | ro > Con                                                                                   | TEXTO: O GESTOR O SERVIDOR / PENSIONISTA<br>HABILITAÇÃO: FURG -                                                                      |
|--------------------------------------------------------------------------|-------------------------------------------------------------------------------------------|----------------------------------------------------------------------------------------------------|--------------------------------------------------------------------------------------------|----------------------------------------------------------------------------------------------------|
| REQUERIMENTO                                                             |                                                                                           |                                                                                                    |                                                                                            | Sua sessão irá expirar em: 00:29:29                                                                                                  |
| Tarefas Solicitar/P                                                      | reencher Consultar                                                                        | Ajuda                                                                                              |                                                                                            |                                                                                                    |
| SOLICITAR/PREEN                                                          | CHER                                                                                      |                                                                                                    |                                                                                            |                                                                                                    |
| Bem vindo ao módulo Req                                                  | uerimento. Para maiores info                                                              | ormações de como utilizá-lo clio                                                                   | jue no ícone 🕜 no cabeça                                                                   | ilho do sistema.                                                                                                    |
| Servidor                                                                 |                                                                                           |                                                                                                    |                                                                                            |                                                                                                    |
| Requerimento                                                             |                                                                                           |                                                                                                    |                                                                                            |                                                                                                    |
| Incluir Requerimento                                                     | -                                                                                         |                                                                                                    |                                                                                            |                                                                                                    |
| Resultados por página:                                                   | 20 *                                                                                      | Anterior Próximo                                                                                   | 1                                                                                          | 0 registro(s) - Página 1 de 0                                                                                                    |
|                                                                          |                                                                                           | REQUERIMENTOS                                                                                      |                                                                                            |                                                                                                    |
| Ações                                                                    | Requerimento                                                                              | Assinado                                                                                           | Mensagem do Servidor                                                                       | Mensagem do Gestor de Pessoas                                                                                                    |
| Resultados por página:                                                   | 20 *                                                                                      | Anterior Próximo                                                                                   |                                                                                            | 0 registro(s) - Página 1 de 0                                                                                                    |
| Registrar Ciência:                                                       |                                                                                           |                                                                                                    |                                                                                            |                                                                                                    |
| Dou ciência de que a<br>documentos nele contid<br>de Mensageria e por me | s comunicações relacionada<br>), serão realizados de modo<br>o do e-mail cadastrado no Si | is a este Requerimento, como s<br>suficiente por meio das ferram<br>igepe, em conformidade à Lei n | eu trâmite e decisões, assi<br>entas disponibilizadas pelo<br>º 9.784, de 29 de janeiro de | m como ter vista e acesso às cópias dos<br>• Sigepe - Requerimento, como o serviço<br>• 1999, Art. 3º, III e Art. 26º, caput e § 3º. |
| ENVIAR PARA ANÁLISE                                                      | 솁 GRAVAR RASCUNHO                                                                         | × CANCELAR                                                                                         |                                                                                            |                                                                                                    |
|                                                                          |                                                                                           |                                                                                                    |                                                                                            |                                                                                                    |
| Secretaria de Gest                                                       | io de Pessoas - SGP   Esplan                                                              | ada dos Ministérios - Bloco C -                                                                    | 7º Andar - Brasilia-DF - 700                                                               | 46-900   Telefone: 0800-9782328                                                                                                    |

PASSO 7: preencha o formulário à esquerda com os dados solicitados (fique atento aos campos que são obrigatórios, marcados com o asterisco).

-

| <ul> <li>Informações do Documento</li> </ul> |                                                                         |  |
|----------------------------------------------|-------------------------------------------------------------------------|--|
| Informações do Documento                     | Preencha as informações do documento e clique no botão gerar documento. |  |

PASSO 8: após o preenchimento, clique em "Gerar Documento". Neste momento, o sistema irá gerar um documento com base no formulário preenchido.

|                            | VOCÉ ESTÀ AQUE AREA DE TRABALHO DO SERVIDOR / PENSIONISTA > GESTÃO DE PESSOAS > REQUERIMENTO ><br>SOLICITAR/PREENCHER | CONTEXTO: O GESTOR O SERVIDOR / PENSIONISTA<br>HABILITAÇÃO: FURG |
|----------------------------|----------------------------------------------------------------------------------------------------|------------------------------------------------------------------|
| Incluir/Alterar Documentos | r Documento                                                                                                    | nações do documento e clique no botão gerar documento.           |
|                            |                                                                                                    |                                                                  |

PASSO 9: após gerar o documento, o Servidor deverá assiná-lo digitalmente. Clique em "Assinar", na parte inferior da tela, e informe o seu CPF e a sua senha do SIGAC.

PASSO 10: clique em "Gravar", para finalizar o preenchimento do Requerimento.

PASSO 11: registrar ciência na tela de solicitação de requerimentos e, após, clicar em "Enviar para análise".

| OCÊ ESTĂ AQUI: ÁREA DE TRABALHO DO SERVIDOR / PENSIONISTA > GESTÃO DE PESSOAS > REQUERIMENTO > SOLICITAR                                                                                                    | SERVIDOR / PENSIONISTA - FURG - 262731380562                                                                                                    |
|----------------------------------------------------------------------------------------------------|----------------------------------------------------------------------------------------------------|
| REQUERIMENTO                                                                                                    | Sua sessão irá expirar em: 00:24:1                                                                                                    |
| Tarefas Solicitar Consultar Menu do Servidor Ajuda                                                                                                    |                                                                                                    |
| SOLICITAR                                                                                                    |                                                                                                    |
| em vindo ao módulo Requerimento. Para maiores informações de como utilizá-lo clique no ícone ဈ nc                                                                                                    | o cabeçalho do sistema.                                                                                                    |
| Servidor                                                                                                    |                                                                                                    |
| Requerimento                                                                                                    |                                                                                                    |
| Incluir Requerimento Resultados por página: 20  Anterior Próximo                                                                                                    | 0 registro(s) - Página 1 de 0                                                                                                    |
| REQUERIMENTOS                                                                                                    |                                                                                                    |
| Ações Requerimento Assinado Mensagem do Se                                                                                                    | rvidor Mensagem do Gestor de Pessoas                                                                                                    |
| Resultados por página: 20  Anterior Próximo                                                                                                    | 0 registro(s) - Página 📘 de 0                                                                                                    |
| Registrar Ciència:<br>Dou ciência de que as comunicações relacionadas a este Requerimento, como seu trâmite e deciso<br>documentos nele contido, serão realizados de modo suficiente por meio das ferramentas disponibiliza<br>de Mensageria e por meio do e-mail cadastrado no Sigepe, em conformidade à Lei nº 9.784, de 29 de ja | ões, assim como ter vista e acesso às cópias do:<br>das pelo Sigepe – Requerimento, como o serviço<br>neiro de 1999, Art. 3º, ill e Art. 26º, caput e § 3º. |

## Observações:

- Se preenchido corretamente, o requerimento é deferido. Porém, retornará para correção caso falte alguma informação;

- Todas as modificações no requerimento são informadas pelo sistema e por e-mail;

- Ao final, o servidor deve dar ciência para finalizar o processo e ser arquivada a solicitação no Assentamento Funcional Digital – AFD.